# Utilisation de la fonction de capture de paquets Ethernet pour dépanner l'utilisation élevée du CPU

### Contenu

Introduction Conditions préalables Conditions requises Components Used Configuration initiale Configuration Captures de données à commutation de processus Captures du trafic généré localement Captures du trafic pointé CEF Vérification Dépannage

### Introduction

Ce document décrit l'utilisation de la fonctionnalité Ethernet Packet Capture (EPC) afin de capturer les paquets qui sont commutés par processus, générés localement ou pontés par Cisco Express Forwarding (CEF). La capture SPAN (Inband Switch Port Analyzer) du processeur n'est pas prise en charge sur Supervisor Engine 2T (Sup2T).

**Note**: La fonctionnalité EPC sur Sup2T ne peut pas capturer le trafic commuté par le matériel. Afin de capturer des paquets commutés matériels, la fonctionnalité Mini Protocol Analyzer doit être utilisée. Reportez-vous à la section <u>Mini Protocol Analyzer</u> du *Guide de configuration du logiciel Catalyst 6500 Version 12.2SX* pour plus d'informations.

### Conditions préalables

#### **Conditions requises**

Cisco recommande que vous connaissiez la fonctionnalité EPC et l'utilisation élevée du CPU en raison des interruptions sur les commutateurs de la gamme Catalyst 6500.

#### **Components Used**

Les informations de ce document sont basées sur le commutateur de la gamme Cisco Catalyst 6500 exécuté sur un Sup2T.

The information in this document was created from the devices in a specific lab environment. All of the devices used in this document started with a cleared (default) configuration. If your network is live, make sure that you understand the potential impact of any command.

### **Configuration initiale**

Voici la configuration initiale.

6500#monitor capture buffer CAP\_BUFFER
! Create a capture buffer
6500#monitor capture point ip cef CEF\_PUNT punt
! Create capture point for cef punted traffic
6500#monitor capture point ip process-switched PROCESS\_SW both
! Create capture point for process switched traffic
6500#monitor capture point ip process-switched LOCAL\_TRAFFIC from-us
! Create capture point for locally generated traffic
6500#monitor capture point associate PROCESS\_SW CAP\_BUFFER
6500#monitor capture point associate LOCAL\_TRAFFIC CAP\_BUFFER
6500#monitor capture point associate CEF\_PUNT CAP\_BUFFER
6500#monitor capture points to capture buffer
6500#monitor cap buffer CAP\_BUFFER size 128
! Set packet dump buffer size (in Kbytes)

6500#monitor cap buffer CAP\_BUFFER max-size 512 ! Set element size in bytes : 1024 bytes or less (default is 68 bytes)

### Configuration

Voici la configuration :

6500 #show monitor capture buffer CAP\_BUFFER parameters

Capture buffer CAP\_BUFFER (linear buffer) Buffer Size : 131072 bytes, Max Element Size : 512 bytes, Packets : 0 Allow-nth-pak : 0, Duration : 0 (seconds), Max packets : 0, pps : 0 Associated Capture Points: Name : PROCESS\_SW, Status : Inactive Name : LOCAL\_TRAFFIC, Status : Inactive Name : CEF\_PUNT, Status : Inactive Configuration: monitor capture buffer CAP\_BUFFER size 128 max-size 512 monitor capture point associate PROCESS\_SW CAP\_BUFFER monitor capture point associate LOCAL\_TRAFFIC CAP\_BUFFER monitor capture point associate CEF\_PUNT CAP\_BUFFER

#### Captures de données à commutation de processus

Utilisez cette procédure afin de capturer les données à commutation de processus :

1. Démarrez le point de capture PROCESS\_SW.

6500#monitor capture point start PROCESS\_SW \*Jun 1 06:26:51.237: %BUFCAP-6-ENABLE: Capture Point PROCESS\_SW enabled.

2. Vérifiez la vitesse à laquelle le nombre de paquets augmente.

6500#show monitor capture buffer CAP\_BUFFER parameters Capture buffer CAP\_BUFFER (linear buffer) Buffer Size : 131072 bytes, Max Element Size : 512 bytes, Packets : 20 Allow-nth-pak : 0, Duration : 0 (seconds), Max packets : 0, pps : 0 Associated Capture Points: Name : PROCESS\_SW, Status : Active Name : LOCAL\_TRAFFIC, Status : Inactive Name : CEF\_PUNT, Status : Inactive Configuration: monitor capture buffer CAP\_BUFFER size 128 max-size 512 monitor capture point associate PROCESS\_SW CAP\_BUFFER monitor capture point associate LOCAL\_TRAFFIC CAP\_BUFFER monitor capture point associate CEF\_PUNT CAP\_BUFFER

 Inspectez les paquets capturés afin de vérifier qu'ils sont des paquets légitimes pour la commutation de processus.

06:26:52.121 UTC Jun 1 2000 : IPv4 Process : Gi1/3 None 01005E00 00020000 0C07AC02 0F6FE920: ..^........ OF6FE930: 080045C0 00300000 00000111 CCF70A02 ... E@.0......Lw.. 0F6FE940: 0202E000 000207C1 07C1001C 95F60000 ..`...A.A...v.. OF6FE950: 10030A64 02006369 73636F00 00000A02 ...d..cisco..... 0F6FE960: 020100 . . . 06:26:52.769 UTC Jun 1 2000 : IPv4 Process : Gi1/3 None 01005E00 000A0019 AAC0B84B ..^....\*@8K OF6FE920: OF6FE930: 080045C0 00420000 00000158 83E8AC10 ...E@.B.....X.h,. OF6FE940: A8A1E000 000A0205 EDEB0000 00000000 (!`....mk..... OF6FE950: 00000000 0000000 00CA0001 000C0100 .....J..... OF6FE960: 01000000 000F0004 00080C02 01020006 ..... 0F6FE970: 0006000D 00 . . . . . <snip>

6500#show monitor capture buffer CAP\_BUFFER dump

 Arrêtez le point de capture et effacez la mémoire tampon lorsque vous avez terminé la capture.

6500#monitor capture point stop PROCESS\_SW \*Jun 1 06:28:37.017: %BUFCAP-6-DISABLE: Capture Point PROCESS\_SW disabled. 6500#monitor capture buffer CAP\_BUFFER clear

#### Captures du trafic généré localement

Utilisez cette procédure afin de capturer le trafic généré localement :

1. Démarrez le point de capture LOCAL\_TRAFFIC.

6500#monitor capture point start LOCAL\_TRAFFIC \*Jun 1 06:29:17.597: %BUFCAP-6-ENABLE: Capture Point LOCAL\_TRAFFIC enabled.

2. Vérifiez la vitesse à laquelle le nombre de paquets augmente.

6500#show monitor capture buffer CAP\_BUFFER parameters Capture buffer CAP\_BUFFER (linear buffer) Buffer Size : 131072 bytes, Max Element Size : 512 bytes, Packets : 5 Allow-nth-pak : 0, Duration : 0 (seconds), Max packets : 0, pps : 0 Associated Capture Points: Name : PROCESS\_SW, Status : Inactive Name : LOCAL\_TRAFFIC, Status : Active Name : CEF\_PUNT, Status : Inactive Configuration: monitor capture buffer CAP\_BUFFER size 128 max-size 512 monitor capture point associate PROCESS\_SW CAP\_BUFFER monitor capture point associate LOCAL\_TRAFFIC CAP\_BUFFER monitor capture point associate CEF\_PUNT CAP\_BUFFER

Inspectez les paquets capturés.

Le trafic trouvé ici est généré localement par le commutateur. Les protocoles de contrôle, le protocole ICMP (Internet Control Message Protocol) et les données du commutateur sont quelques exemples de trafic.

```
      6500#show monitor capture buffer CAP_BUFFER dump

      06:31:40.001 UTC Jun 1 2000 : IPv4 Process : None Gi1/3

      5616A9A0: 00020000 03F42800 03800000 76000000 ....t(....v...

      5616A9B0: 00000000 0000000 00000000 ....t(....v...

      5616A9C: 001D4571 AC412894 0FFDE940 08004500 ...Eq,A(...)i@..E.

      5616A9D0: 0064000A 0000FF01 29A8AC10 9215AC10 .d....)(,...,

      5616A9E0: A7B00800 2F230002 0000000 00000239 '0../#.....9

      5616A9F0: 4CECABCD ABCDABCD ABCDABCD ABCDABCD Ll+M+M+M+M+M+M

      5616AA00: ABCDABCD ABCDABCD ABCDABCD ABCDABCD +M+M+M+M+M+M

      5616AA10: ABCDABCD ABCDABCD ABCDABCD ABCDABCD +M+M+M+M+M+M

      5616AA20: ABCDABCD ABCDABCD ABCDABCD ABCDABCD +M+M+M+M+M+M+M

      5616AA20: ABCDABCD ABCDABCD ABCDABCD ABCDABCD +M+M+M+M+M+M+M

      5616AA20: ABCDABCD ABCDABCD ABCDABCD ABCDABCD +M+M+M+M+M+M+M

      5616AA30: ABCDABCD ABCDABCD ABCDABCD ABCDABCD +M+M+M+M+M+M+M
```

4. Arrêtez le point de capture et effacez la mémoire tampon une fois la capture terminée.

6500#monitor capture point stop LOCAL\_TRAFFIC \*Jun 1 06:33:08.353: %BUFCAP-6-DISABLE: Capture Point LOCAL\_TRAFFIC disabled.

6500 #monitor capture buffer CAP\_BUFFER clear

#### Captures du trafic pointé CEF

Utilisez cette procédure afin de capturer le trafic à poinçonnage CEF :

1. Démarrez le point de capture CEF\_PUNT.

6500#monitor capture point start CEF\_PUNT \*Jun 1 06:33:42.657: %BUFCAP-6-ENABLE: Capture Point CEF\_PUNT enabled.

2. Vérifiez la vitesse à laquelle le nombre de paquets augmente.

Capture buffer CAP\_BUFFER (linear buffer) Buffer Size : 131072 bytes, Max Element Size : 512 bytes, Packets : 8 Allow-nth-pak : 0, Duration : 0 (seconds), Max packets : 0, pps : 0 Associated Capture Points: Name : PROCESS\_SW, Status : Inactive Name : LOCAL\_TRAFFIC, Status : Inactive Name : CEF\_PUNT, Status : Active Configuration: monitor capture buffer CAP\_BUFFER size 128 max-size 512 monitor capture point associate PROCESS\_SW CAP\_BUFFER monitor capture point associate LOCAL\_TRAFFIC CAP\_BUFFER monitor capture point associate CEF\_PUNT CAP\_BUFFER

Inspectez les paquets capturés.

Les paquets trouvés ici seraient punis sur le CPU en raison de la contiguïté de punt programmée pour le flux. Vérifiez la contiguïté CEF et recherchez la cause première.

6504-E#show monitor capture buffer CAP\_BUFFER dump

06:47:21.417 UTC Jun 1 2000 : IPv4 CEF Punt : Gi1/1 None 5616B090: 01005E00 000A0019 AAC0B846 080045C0 ..^....\*@8F..E@ 5616B0A0: 00420000 00000158 84E8AC10 A7A1E000 .B.....X.h,.'!`. 5616B0B0: 000A0205 EDEB0000 0000000 00000000 ....mk..... 5616B0C0: 00000000 00CA0001 000C0100 01000000 ....J..... 5616B0D0: 000F0004 00080C02 01020006 0006000D ..... 5616B0E0: 00 <snip>

4. Filtrer les paquets capturés selon les besoins.

6500#show monitor capture buffer CAP\_BUFFER dump filter input-interface gi1/3

```
06:47:21.725 UTC Jun 1 2000 : IPv4 CEF Punt : Gi1/3 None
          01005E00 0005001F 6C067102 ..^...l.q.
5607DCF0:
5607DD00: 080045C0 004CD399 00000159 F8F60A02 ... E@.LS.... Yxv..
5607DD10: 0202E000 00050201 002C0A02 02020000 ..`......
5607DD20: 0001D495 00000000 00000000 0000FFFF ......
5607DD40: 0000FFF6 00030001 00040000 000100
                                        ....v.......
06:47:22.837 UTC Jun 1 2000 : IPv4 CEF Punt : Gi1/3 None
               01005E00 00020000 0C07AC02 ..^....,
5607DCF0:
5607DD00: 080045C0 00300000 00000111 CCF70A02 ... E@.0......Lw..
5607DD10: 0202E000 000207C1 07C1001C 95F60000 ..`...A.A...v..
5607DD20: 10030A64 02006369 73636F00 00000A02 ...d..cisco.....
5607DD30: 020100
                                        . . .
```

- <snip>
- 5. Arrêtez le point de capture et effacez la mémoire tampon une fois la capture terminée.

```
6500#monitor capture point stop CEF_PUNT
*Jun 1 06:36:01.285: %BUFCAP-6-DISABLE: Capture Point CEF_PUNT disabled.
6500#monitor capture buffer CAP_BUFFER clear
```

### Vérification

Reportez-vous aux étapes de vérification répertoriées dans les processus de configuration afin de confirmer que votre configuration fonctionne correctement.

## Dépannage

Il n'existe actuellement aucune information de dépannage spécifique pour cette configuration.